# 入户门全自动智能锁

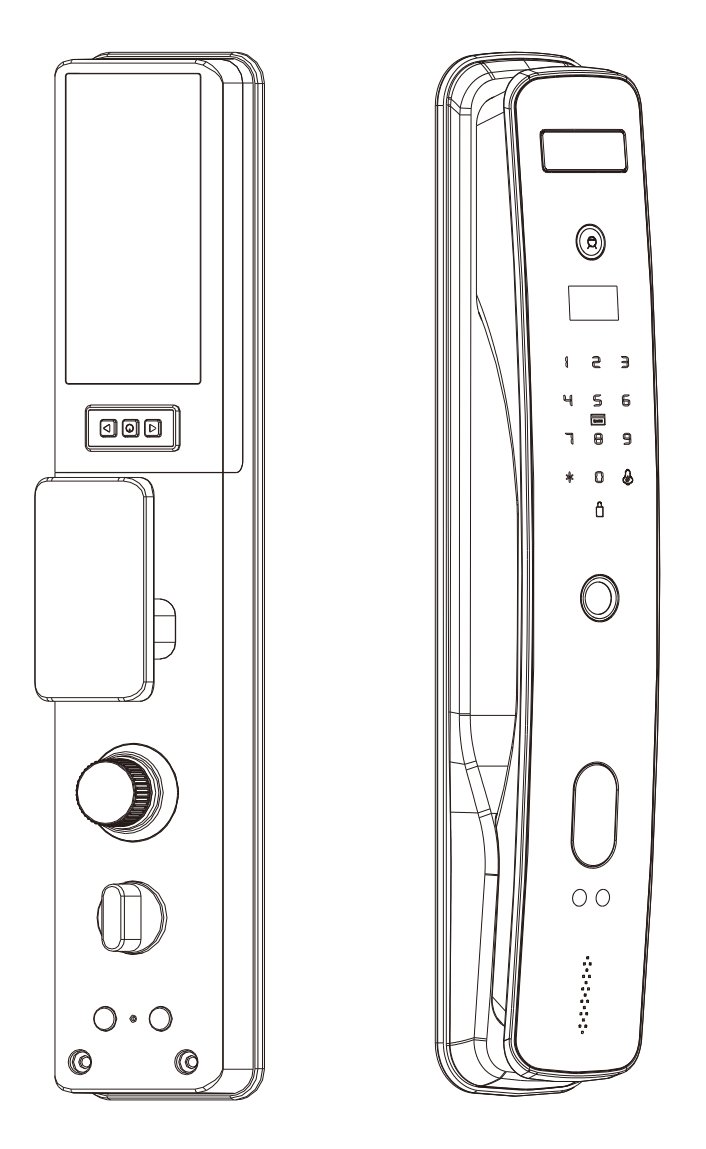

用户手册 User manual

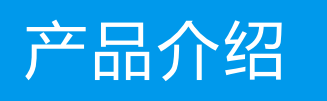

## 前面板

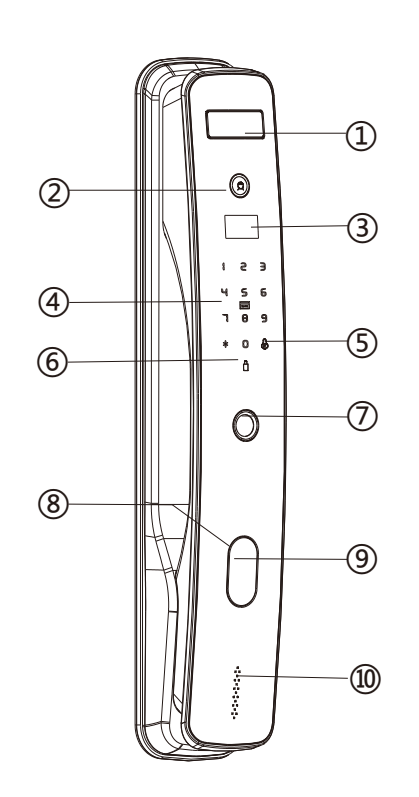

- 1 人脸识别模块
- 2 摄像头
- 3 显示屏
- 4 数字键盘区
- 5 门铃按键
- 6 上锁按键
- 7 指纹识别器
- 8 内置机械钥匙孔
- 9 内置外接电源接口
- 10 门锁状态指示灯

## 后面板

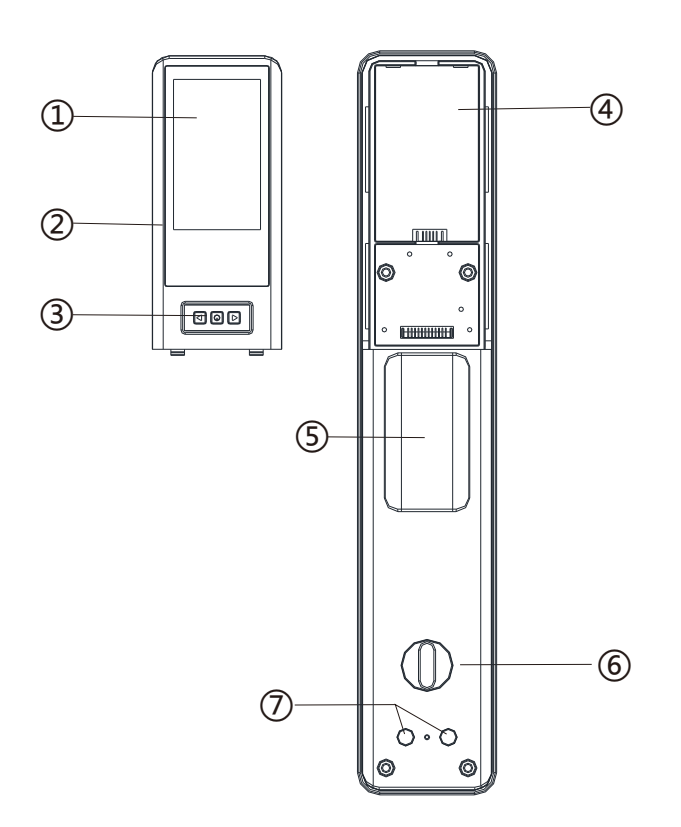

- 1 可视屏幕
- 2 电池盒盖
- 3 屏幕按键
- 4 电池仓
- 5 把手
- 6 反锁旋钮
- 7 上锁/开锁 键

### 功能与操作

- 1. 连续输入错误密码超过5次, 键盘锁定90s,未解除前不可继续验证, 90s,后解除锁定.
- 2. 密码防窥视功能:密码开门时按如下方式输入密码:XXX密码XXX;即可 在密码前后增加一些无关码8-16位,然后按#确认。密码必须包含在所 输入的内容中。
- 3. 系统无操作 超过8秒自息屏
- 4. 低电压6. 8v每次开锁会提示"电池电量低"提示后可开锁100次左右 (与电池蓉量有关)电量不足尽快给电池冲电或更换电池.
- 5.人数设定:管理员:9个 编号001-009 可以是 指纹 密码 卡片任意一种 普通同用户:010-200 可以是 人脸指纹 密码 卡片任意一种.
- 6. 开锁 关锁:开锁或关锁完成后,需等待10s期间不执行验证操作,防止二次 开锁或关锁动作.

### 技术参数

| 电源供应   | 7.4V锂电池           |
|--------|-------------------|
| 典型静态电流 | <60 微安(电池寿命可超过一年) |
| 报警电压   | 6.7V± 0.1         |
| 工作电流   | <4安(驱动能力强)        |
| 开门密钥数量 | 人脸指纹密码IC卡共200个    |
| 密码长度   | 6-16位             |
| 分辨率:   | 508DPI            |
| 拒真率:   | ≤ 0.15%           |
| 认假率:   | ≤ 0.00004%        |
| 工作温度:  | -20°C ~ 60 °C     |
| 相对湿度:  | 20%~ 93%          |

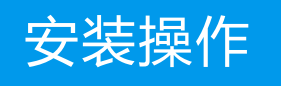

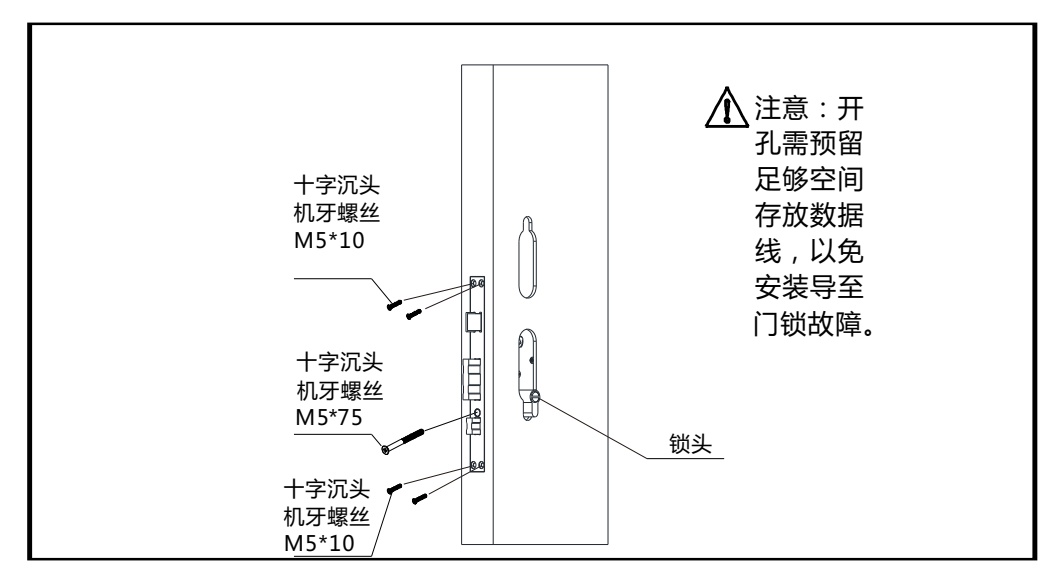

① 按图中说明将锁体装入门内并用4个螺丝固定再装上锁头用螺丝固定。

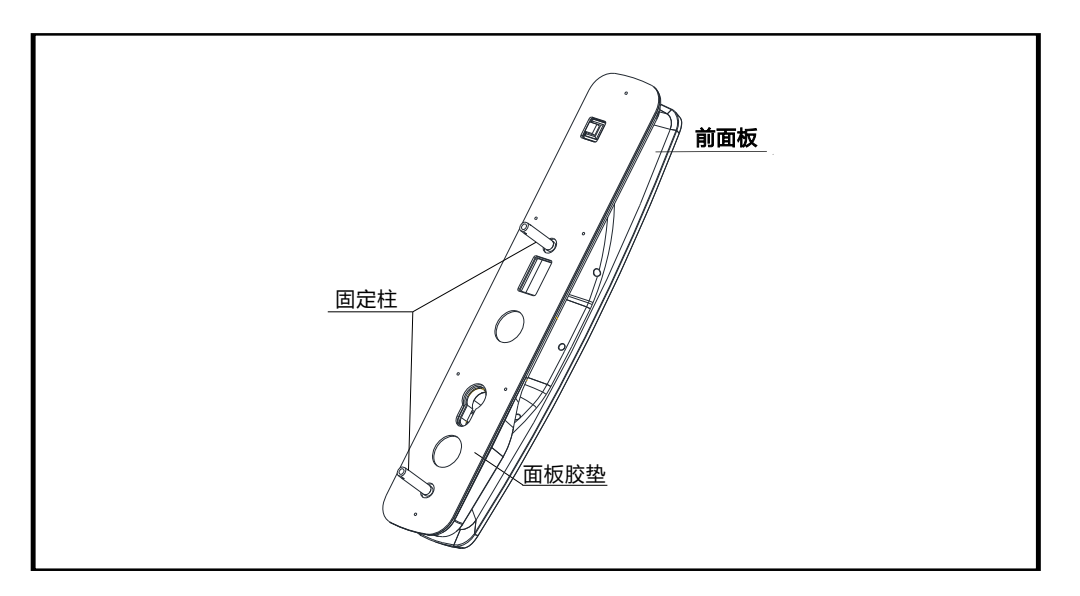

#### 2 按图中说明将前面板装上面板胶垫再扭上固定柱,

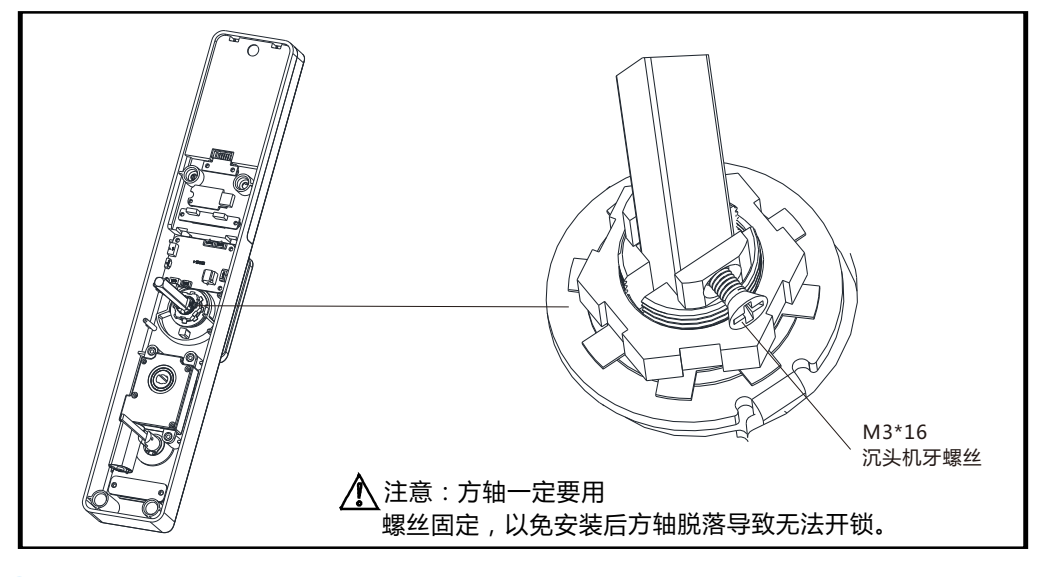

3 按图中说明将方 轴装在后面板上用螺丝固定。

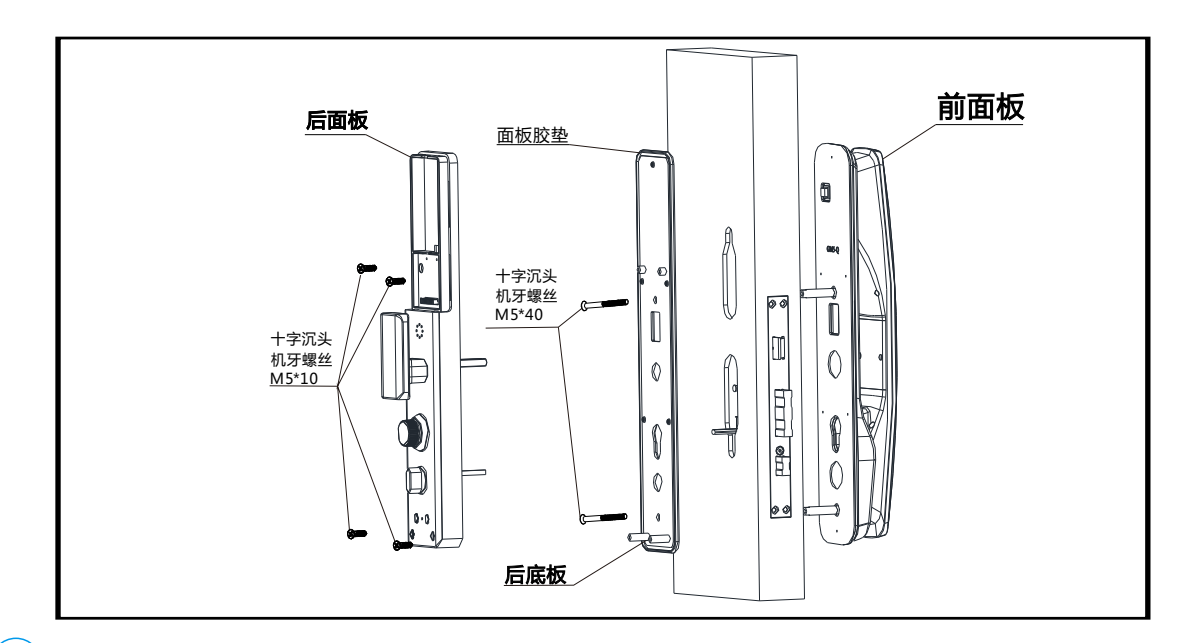

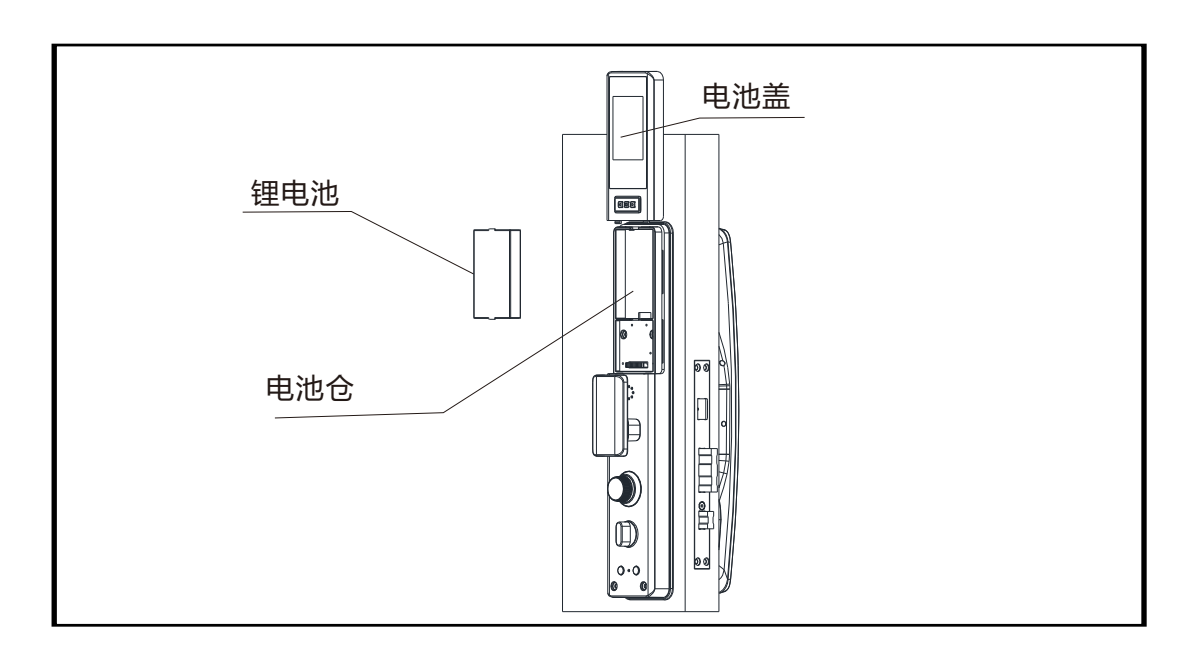

💿 装上电池 , 并固定 好电池盒盖。

## 安装后测试

- (1)检查锁舌与门扣板上的锁舌孔是否对齐,锁舌进出是否顺畅, 门锁是否能正常闭并打出反锁舌。
- (2)检查门锁面板与门边是否平行。
- (3)检查前、后面板是否平行且不松动。

同时按住后面板开锁 关锁键 5秒,则语音播报: "恢复出厂设置 请确认" 注:初始化状态密码为:123456,或任意 人脸 指纹卡 均可开门。

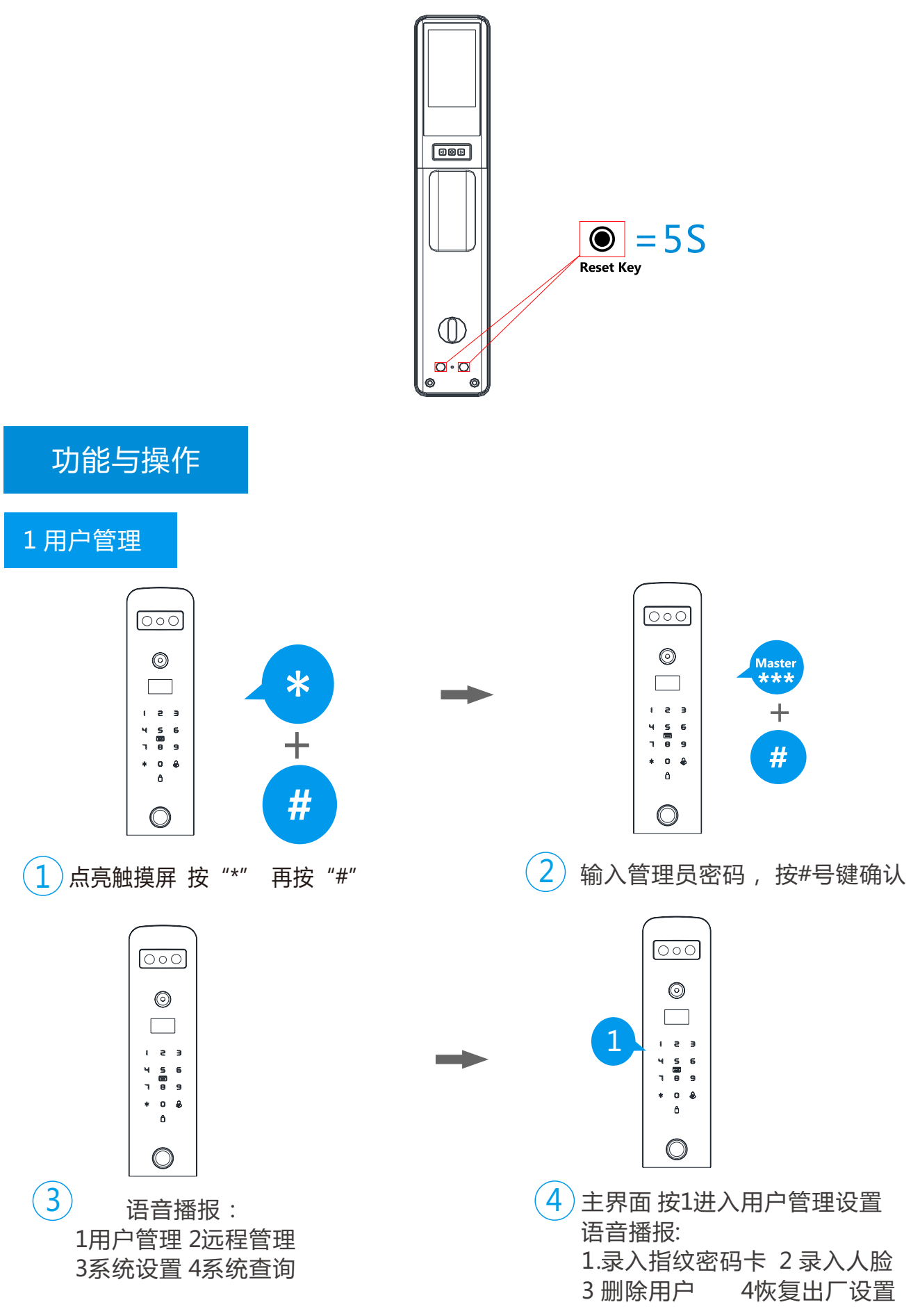

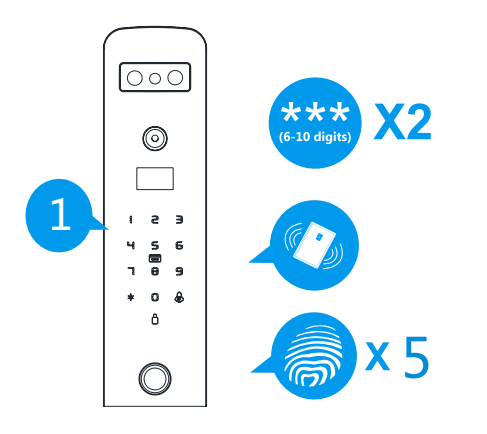

4 按1 录入用户 语音播报:请输入编号
 录入指纹:把指纹放在识别器上按压5次。
 录入密码:输入密码2次按#号键确认。
 录入卡片:将卡片放到刷卡区即可。

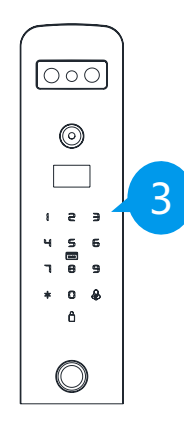

6 按3 删除用户 语音提示:请输入编号 请按编号删除

2 远程管理

1

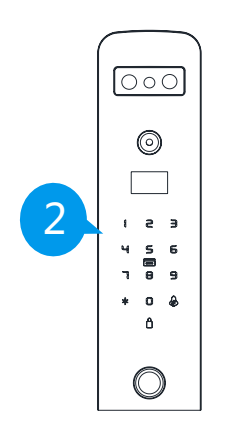

5 按2 录入人脸 请按语音提示 做动作

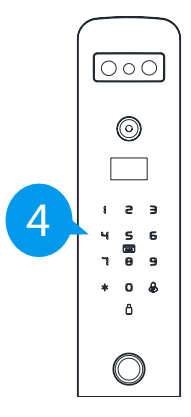

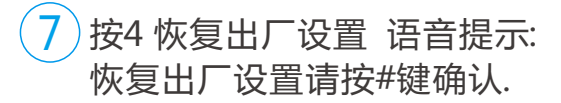

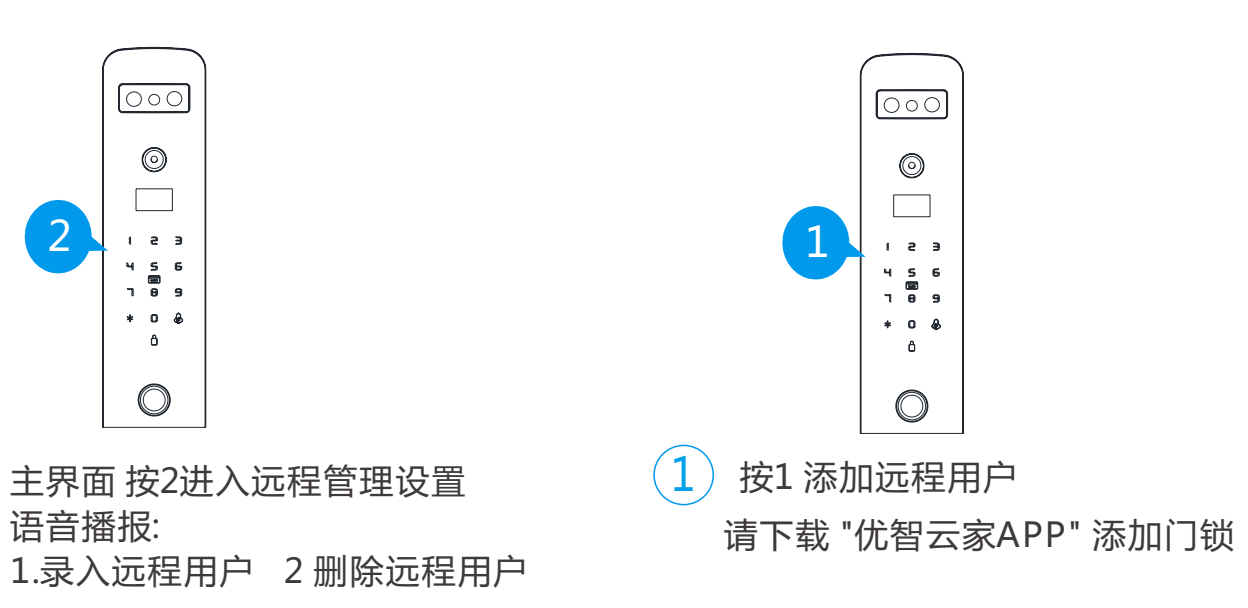

#### 3.系统设置

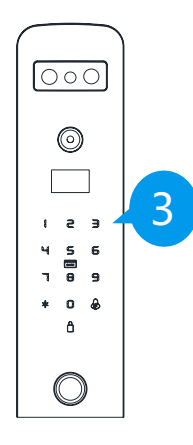

按1时间设置:请输入时间

2

1 主界面 按3进入系统设置 语音播报: 1.时间设置 2.开门功能设置

3.语言音量设置 4.感应语音设置

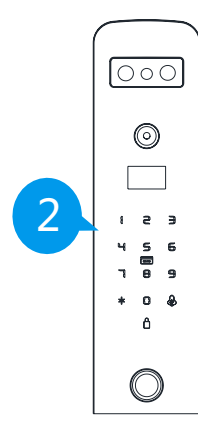

3 按2 开门功能设置:语音播报
 1验证模式 2延时关锁
 3防撬开关 4人体感应

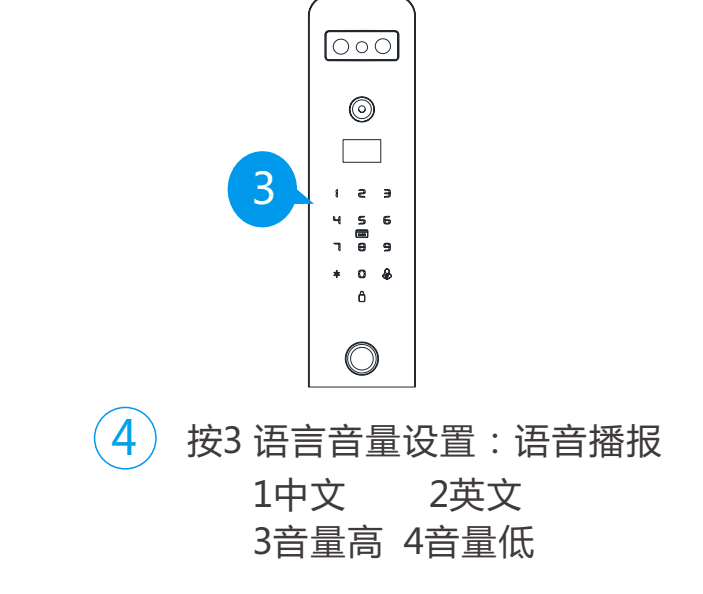

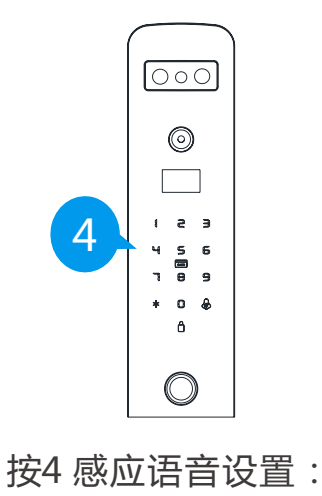

5

按一下1 关闭 再按一下1 开启

#### 3.系统设置

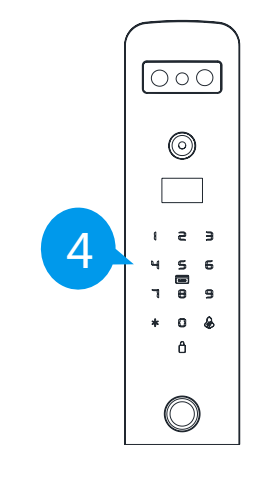

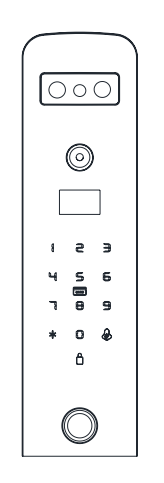

1 主界面 按4 进入系统查询

2) 按2键 或8键 查找开门记录

## 联网操作

第一步:录入门锁管理员

第二步: 点亮触摸屏 按 "\*" 再按 "#" 输入管理员密码, 按#号键确认

第三步:按2号键语音播报:1录入远程用户2删除远程用户

第四步:按1进入配网状态

注: 配网成功后,按门铃键 启动远程开锁

## 如何添加智能锁

1. 关注微信公众号或者下载"优智云家APP"

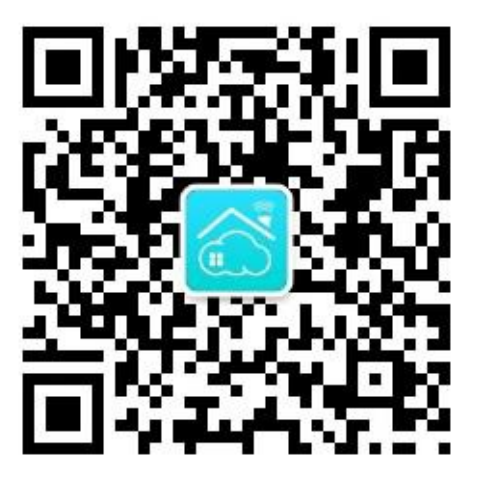

打开微信"扫一扫",关注微信公众号

#### 2. 进入应用

点击"微信控制"进入应用并登录,首次登录需要先注册账号。

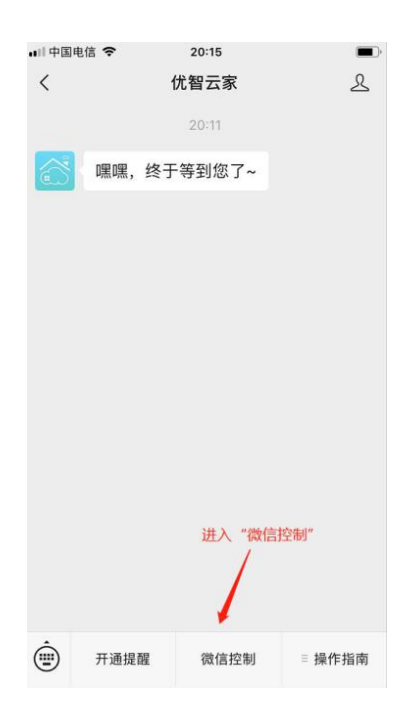

3. 添加设备

进入"设备列表页面,点击右上角"+"添加设备。选择"添加Wi-Fi设备",进入"连接设备热点界面,此时无法进行下一步需连接到设备发出来的 CloudHome-XXXX-16的热点Wi-Fi才会自动跳转到下一步。

切换到手机 - 设置 -Wi-Fi列表,再操作智能锁发出热点Wi-Fi。

| <    | 添加设备                                                                 | く 连接设备热点                                                                 | <ul> <li>■ 17:36</li> <li>【设置</li> <li>无线局域网</li> </ul> |
|------|----------------------------------------------------------------------|--------------------------------------------------------------------------|---------------------------------------------------------|
| 设备将  | 会添加到: <b>测试</b>                                                      | 1 复位设备,或者进入设备管理界面,选择                                                     | 无线局域网                                                   |
|      | 添加Wi-Fi设备                                                            | 热点联网 模式                                                                  | ✓ KIWIK                                                 |
| WIFI | 添加通过Wi-Fi连接的设备,CC如 <b>智能打</b> 锅、智<br>能控制中心、红外伴侣、Wi-Fi开关、Wi-Fi窗<br>容等 | <ul> <li>② 回到手机桌面,打开手机的"设置"-"Wi-<br/>Fi"页面;连接至以 CloudHome 开头的</li> </ul> | 遗取网络                                                    |
| L    | un az                                                                | Wi-Fi                                                                    | ChinaNet-9LRT 🔒 🗢 🧻                                     |
|      | 添加红外遥控器                                                              | Wi-Fi                                                                    | ChinaNet-gLp5 🔒 😤 🧵                                     |
| IR   | 添加红外遥控器,比如电视、空调、机顶盒等                                                 | CloudHome-<br>✓ wVsEd8wzimZv-11 ♀ ①                                      | ChinaNet-KWRS                                           |
|      | 済 tra 助t 統正の な                                                       |                                                                          | CloudHome-1B3B11C21041-16 🗢 🤅                           |
| RF   | 為2/JJ引99/92日<br>添加通过射频连接的设备,比如射频开关、射 >                               | ③ 连接之后返回该页面,等待页面自动跳转                                                     | CloudHome-pXTuJCpGislu-00 🗢 🧻                           |
| _    | 频门锁、射频窗帘等                                                            |                                                                          | DCWY2 🔒 🗢 🤅                                             |
|      |                                                                      | 注意事项                                                                     | GDBS 🔒 🗢 🤅                                              |
|      |                                                                      | <ol> <li>1. 进入联网模式的方法,请参考相应的产品说明<br/>书。</li> </ol>                       | KIWIK-DEMO 🔒 🗢 🤅                                        |
|      |                                                                      | 2. 如果连接过程中,手机提示该热点无法上网,是                                                 | KIWIK-GUEST 🔒 🗢 🧻                                       |
|      |                                                                      | 否切换,请选择"不切换"或"继续使用"<br>3. 如果连接之后,Wi-Fi会自动断开,或者依旧长时                       | KIWIK-TEST 🔒 🗢 🤅                                        |

#### 4. 开启设备热点

在门锁上点亮触摸屏 按 "\* 再按 "#" 输入管理员密码 , 按#号键确认 在按1号键启动设备热点 注意:之前连接过网络的智能锁请在配网前 "删除远程用户"

#### 5. 连接设备热点

当智能锁进入热点联网模式后,在手机-设置-Wi-Fi列表中选择CloudHome-XXXX-1的热点Wi-Fi,连接成功后返回微信公众号上操作。

注意:有些手机Wi-Fi列表刷新较慢请刷新或点击Wi-Fi的开关键强制刷新;设备发出来的热点Wi-Fi不能上网,部分手机可能会提示切换网络,选择"忽略" "不切换""继续使用"等。

| 国电信 🗢 17:36               |                                                                                                    |                                                                                                    | <b>(</b> ) +                                                                                                    |
|---------------------------|----------------------------------------------------------------------------------------------------|----------------------------------------------------------------------------------------------------|----------------------------------------------------------------------------------------------------|
| 2置 无线局域网                  |                                                                                                    |                                                                                                    |                                                                                                    |
| 无线局域网                     |                                                                                                    |                                                                                                    | $\bigcirc$                                                                                                    |
| кімік                     | •                                                                                                    |                                                                                                    | 1                                                                                                    |
| 又网络                       |                                                                                                    |                                                                                                    |                                                                                                    |
| ChinaNet-9LRT             | 8                                                                                                    | ĉ                                                                                                    | (1)                                                                                                    |
| ChinaNet-gLp5             | 8                                                                                                    | •                                                                                                    | (i)                                                                                                    |
| ChinaNet-KWRS             | •                                                                                                    | Ŷ                                                                                                    | <b>(i)</b>                                                                                                    |
| CloudHome-1B3B11C21041-16 | ]                                                                                                    | (î:                                                                                                    | (i)                                                                                                    |
| CloudHome-pXTuJCpGislu-00 |                                                                                                    | ¢                                                                                                    | ( <b>i</b> )                                                                                                    |
| DCWY2                     | •                                                                                                    | (î:                                                                                                    | (1)                                                                                                    |
| GDBS                      | •                                                                                                    | ÷                                                                                                    | (i)                                                                                                    |
| KIWIK-DEMO                | ۵                                                                                                    | (î:                                                                                                    | <b>(i)</b>                                                                                                    |
| KIWIK-GUEST               | •                                                                                                    | Ŷ                                                                                                    | <b>(i)</b>                                                                                                    |
| KIWIK-TEST                |                                                                                                    | (:                                                                                                    | (i)                                                                                                    |
|                           | 面电信 で         17:36           无线局域网         无线局域网           无线局域网         KIWIK           KIWIK         ChinaNet-9LRT           ChinaNet-gLp5         ChinaNet-KWRS           CloudHome-1B3B11C21041-16         CloudHome-pXTuJCpGislu-00           DCWY2         GDBS           KIWIK-DEMO         KIWIK-FEST | 面电信 で         17:36           无线局域网         石线局域网           石线局域网         ●           石线局域网         ●           石線局域の         ●           KIWIK         ●           ChinaNet-9LRT         ●           ChinaNet-gLp5         ●           ChinaNet-FB3B11C21041-16         ●           CloudHome-1B3B11C21041-16         ●           CloudHome-pXTuJCpGislu-00         ●           KIWIK-DEMO         ●           KIWIK-GUEST         ●           KIWIK-TEST         ● | 面电信 で 17:36         五线局域网         五线局域网         石線局域网         KIWIK         日         KIWIK         日         ChinaNet-9LRT         日         ChinaNet-gLp5         日         ChinaNet-KWRS         日         CloudHome-1B3B11C21041-16         日         CloudHome-pXTuJCpGislu-00         日         GDBS         KIWIK-DEMO         日         KIWIK-GUEST         日         KIWIK-TEST |

#### 6. 设置 W i-Fi 密码

选择设置要连接的Wi-Fi网络,输入其密码,搜索设备。

注意:如果添加设备未提示成功,可能是Wi-Fi密码错误导致,请检查无误重新配置。

| <                   | 添加设备       | 手动输入       |
|---------------------|------------|------------|
|                     | 选择WiFi     |            |
| 附近总共扫描到16           | 个热点        | 重新扫描       |
| KIWIK-DEMO          |            | A          |
| ChinaNet-KWRS       |            | 0          |
| KIWIK-GUEST         |            | ⊕ 🙃        |
| KIWIK-TEST          |            | € ?        |
| кімік               |            | ⊕ 🙃        |
| UPGRADE-AP          |            | ⊕ 🙃        |
| 选择<br>ChinaNet-9LRT | g能锁连接的WiFi | ⊕ ?        |
| Office speaker.o    |            | ÷          |
| CloudHome-5ccf7     | f8801bc    | ÷          |
| ΚΙΨΙΚ-ΤΟΤΟ          |            | •          |
| leifu2              |            | •          |
| leifu1              |            | <b>f</b> • |
|                     |            |            |

#### 一、如何开通微信提醒

#### 1. 进入开通提醒页面

点击"开通提醒"进入设置页面,如未登录,请先登录。

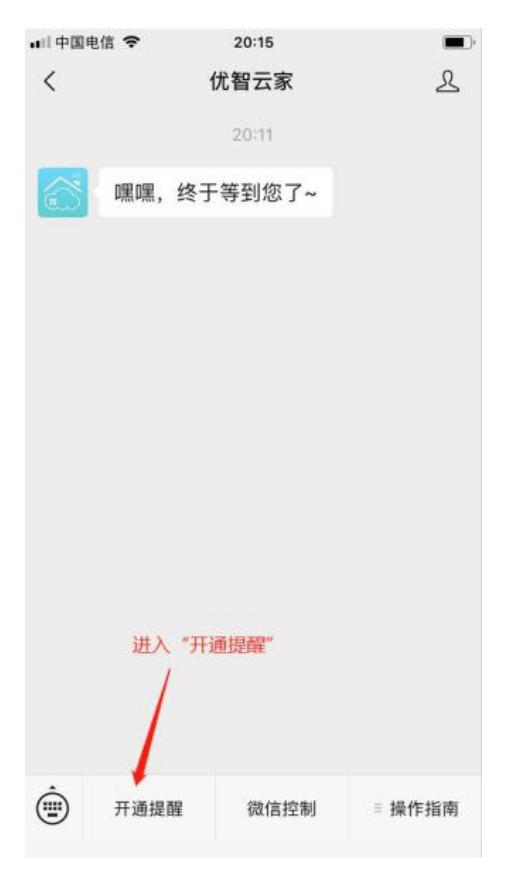

#### 2. 设置提醒

点击"开通提醒",如下图即为开通成功。

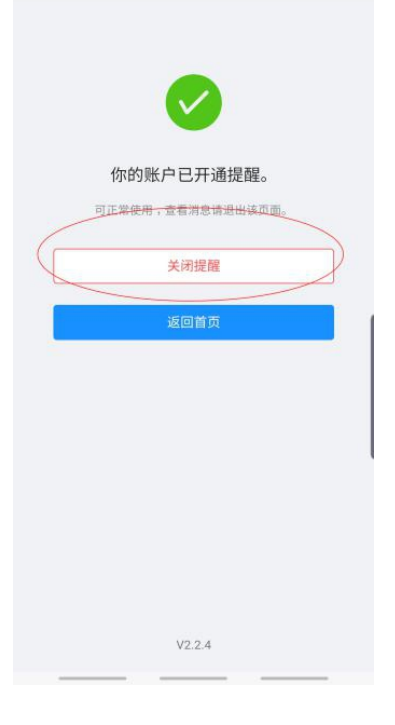

#### 3. 设备微信通知

当智能锁发生开锁或远程开锁等事件时,微信实时提醒。

| <b>设备事件提醒</b><br>6月4日                                                                                         | 000 |
|----------------------------------------------------------------------------------------------------|-----|
| 远程开锁请求<br>提醒类型:智能设备提醒<br>设备序号:樱花8989<br>发生时间:2019-06-04 20:35:31<br>点击查看详情                                    |     |
| 详情                                                                                                    | >   |
|                                                                                                    |     |
| <b>设备事件提醒</b><br>6月4日                                                                                         |     |
| 设备事件提醒<br>6月4日<br><mark>门锁已打开 - 妈妈</mark><br>提醒类型:智能设备提醒<br>设备序号:樱花8989<br>发生时间:2019-06-04 20:35:44<br>点击查看详情 |     |

#### 二、如何远程开锁

1. 设置远程开锁密码

首次使用需设置安全密码,点击左上角菜单按钮打开应用侧边栏,选择"我的设置"-"设置安全密码" - 输入6位数字安全密码 - 用账号登录密码或旧的安全密码验证。

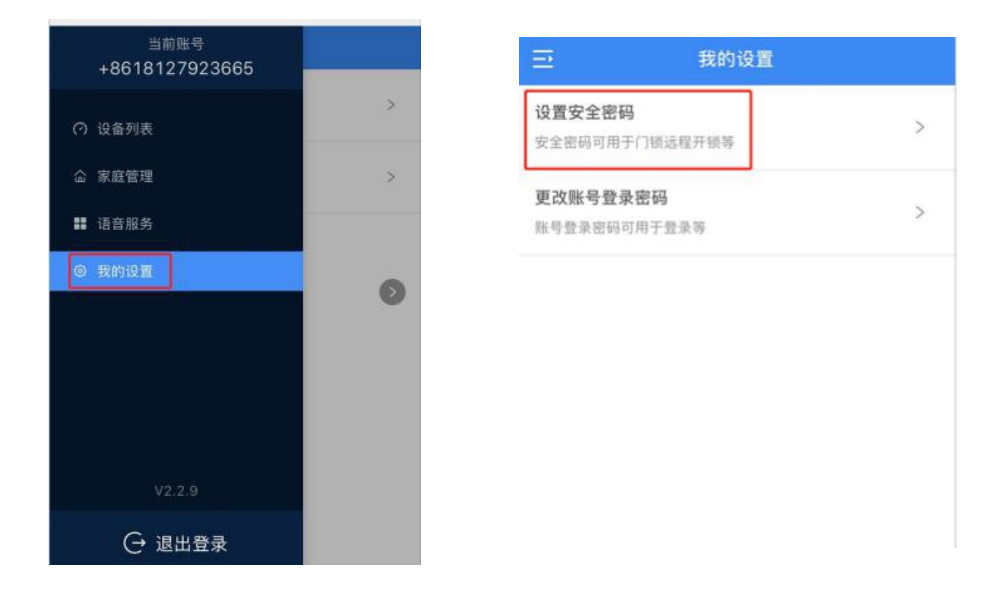

2. 远程开锁操作

远程开锁需在门锁上操作发出请求,"客人请求,主人开锁",因智能锁的远程开锁操作 不统一,请按其说明书操作,常的操作如下:按门铃键,

用户收到开锁请求,输入安全密码即可开锁。

注意:若有智能锁设置了远程开锁的开关键,请先打开才可操作远程开锁。

|   |                            |                     | + | <  |     |          | 大ì              | 门锁   |   | Ţ  | 巨多 |
|---|----------------------------|---------------------|---|----|-----|----------|-----------------|------|---|----|----|
|   | <b>开窗器</b><br>1A6747FFBE40 |                     | > |    |     |          | 6               |      |   |    |    |
| 6 | 远程开锁触                      | 发                   |   | 安全 | 全验计 | 证        |                 |      |   | ×  | <  |
|   | 设备名字:                      | 大门锁<br>10555455C340 |   | 输入 | \安全 | 密码授      | 权操作             |      |   |    |    |
|   | 反面已.<br>所在家庭:              | 我的家                 |   |    | •   | •        | •               | •    | • |    |    |
|   | 拒绝开锁                       | 马上开锁                |   |    |     | ſ        | 吏用账号            | 登录密码 | 马 |    |    |
|   |                            |                     |   | é  | ۲Ì  | 锁已打开     | F               |      |   |    |    |
|   | 会客区电视<br>1BOAFFC70A40      |                     | > | U  | 20  | 19/6/4 7 | 下午8:55::        | 39   |   | \$ | 马妈 |
|   |                            |                     |   | -  |     | ↓□エレドは   | h4 <del>2</del> |      |   |    |    |

#### 三、 如何分享设备

1. 进入家庭管理

点击左上角菜单按钮打开应用侧边栏,选择"家庭管理" - 点击要分享的家庭。

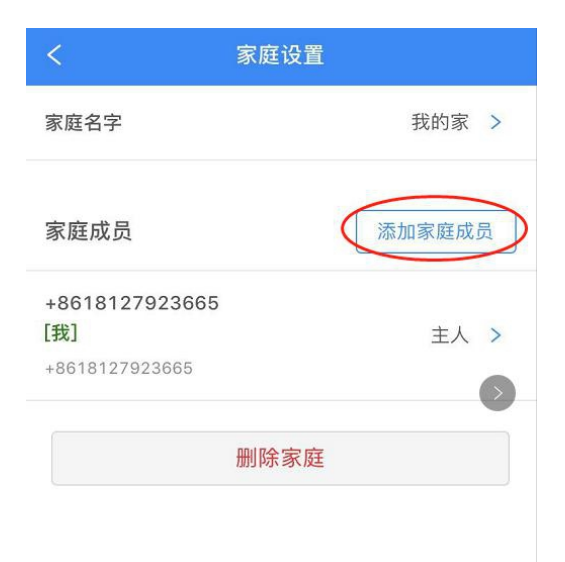

#### 2. 添加家庭成员

点击"添加家庭成员",输入要添加的用户手机号码和称谓。注意该用户必须提前关注 此公众号并注册。

| 131 2345 6789 |        |
|---------------|--------|
|               |        |
| 亦谓            |        |
| 请输入称谓         |        |
| 角色            |        |
| 管理员           | $\vee$ |

四、 如何备注门锁用户

#### 1. 进入门锁用户列表

进入门锁界面,点击右上角"更多-用户列表",进入用户列表界面,如下图。

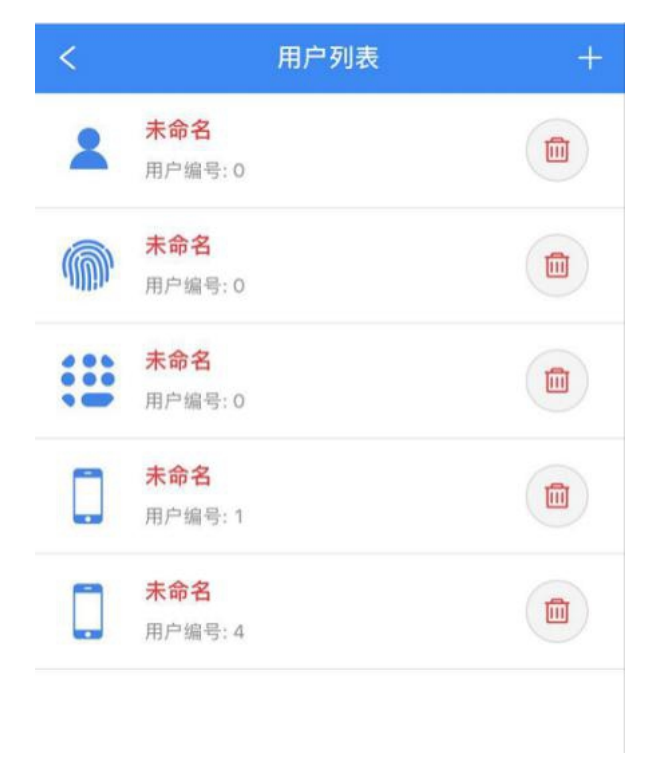

#### 2. 备注门锁用户

点击用户,直接备注用户名称如下图。

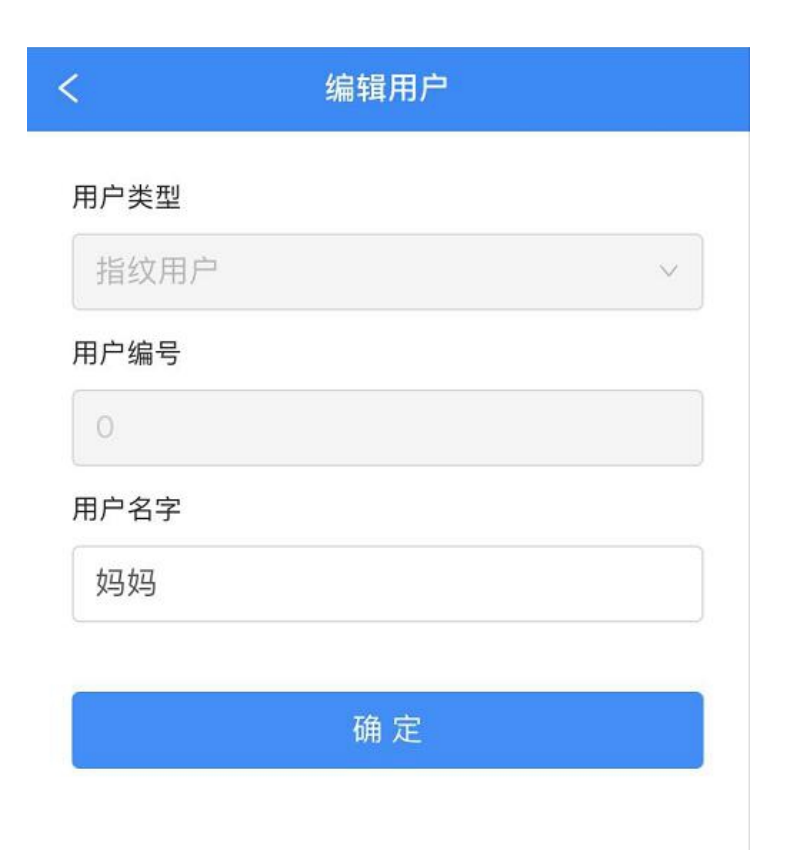

#### 3. 用户备注显示

用户备注好后,就清楚地知道是谁开了锁,关心家人。

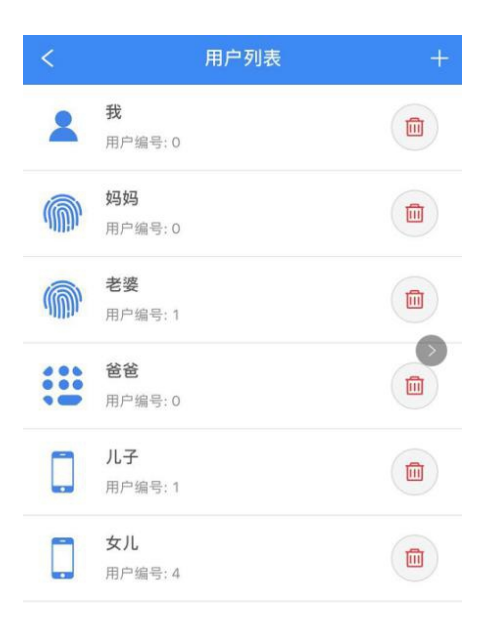

#### 五、如何添加快捷方式

1. 置顶公众号

点击公众号右上角头像,再右上角..,置顶公众号。

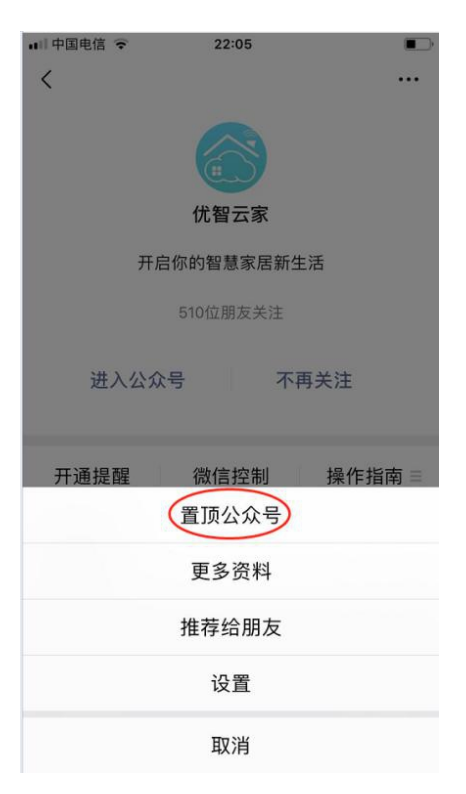

### 手机添加桌面快捷方式

安卓手机

点击公众号右上角头像,再右上角..,设置-添加到桌面。

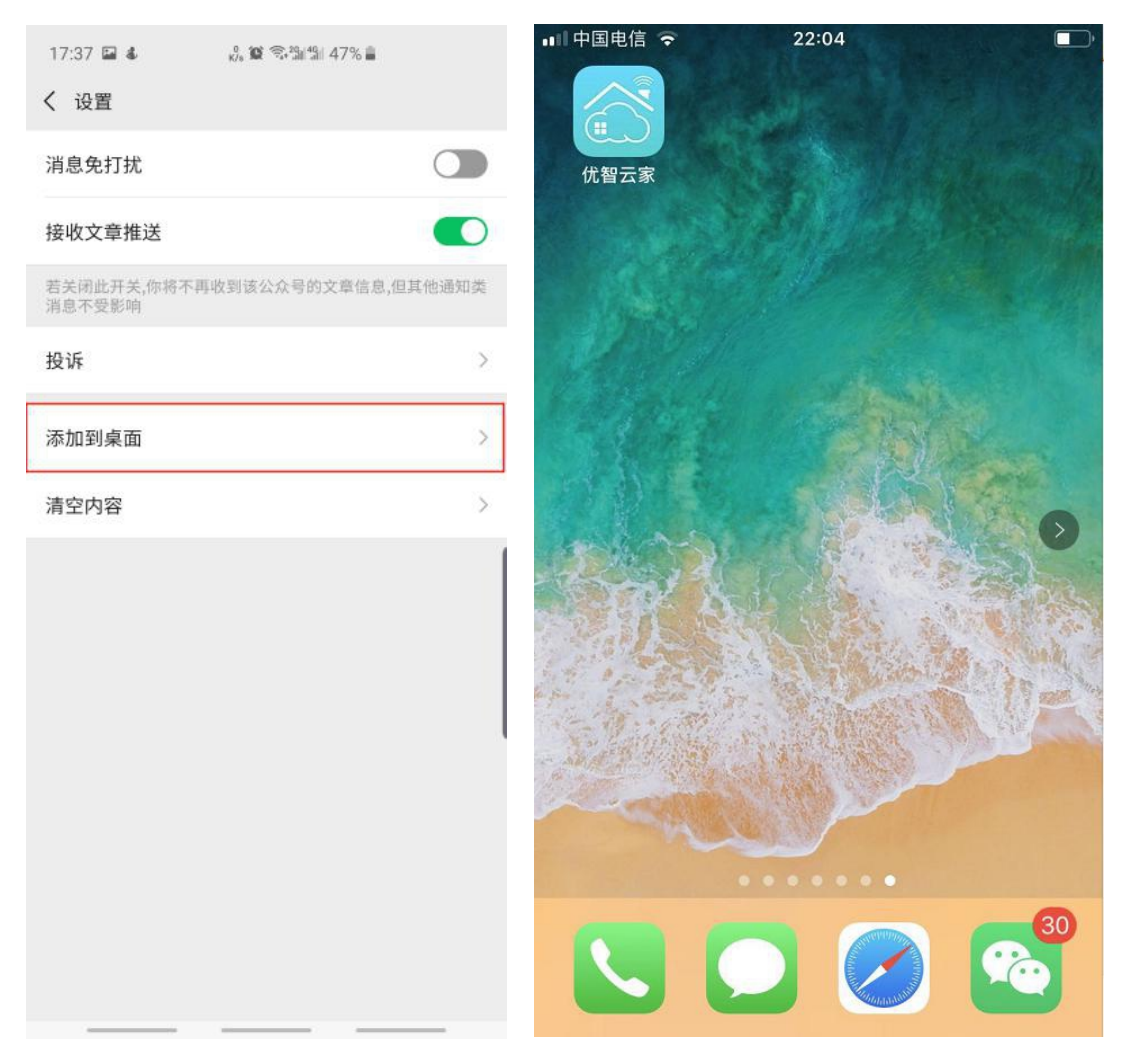

苹果手机

进入微信控制页面,点击右上角...,选择"在 Safari 中打开",输入账号密码登录后,在最下面点击分享-添加到主幕布即可。

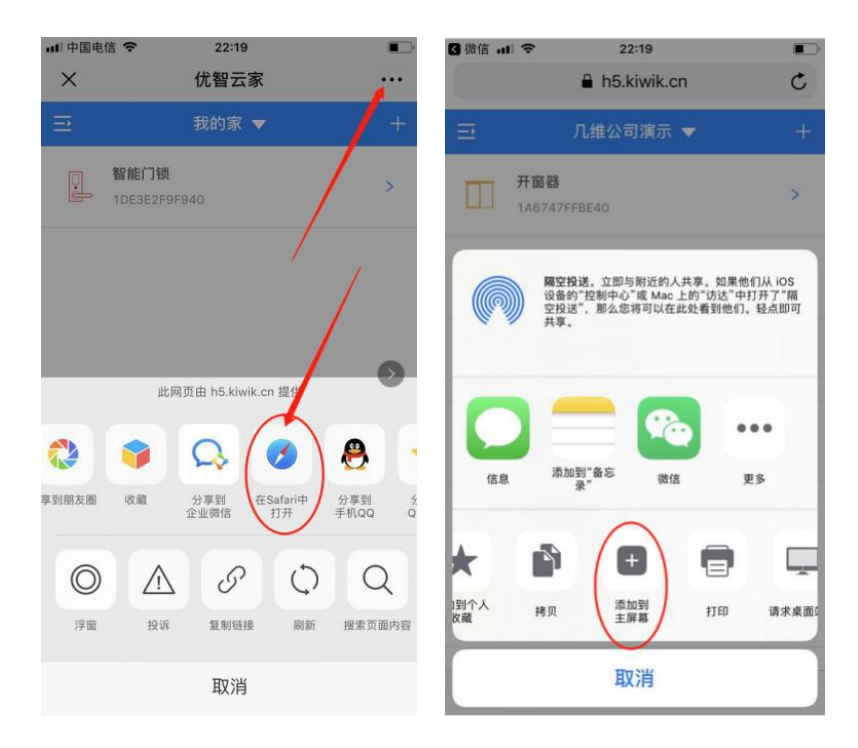